# **Online Graduation Application Instructions**

Log into **Student Self Service** and select **Graduation** from the menu link or tab at the top of the page.

| UIC UNIVERSITY OF ILLINOIS<br>AT CHICAGO                                                                                                    | A World-Class Education, World-Class City |
|----------------------------------------------------------------------------------------------------|-------------------------------------------|
| Personal Information Financial Aid Registration & Records Account Billing Information Graduation                                                                                                    |                                           |
| Search Go                                                                                                    | ACCESSIBILITY SITE MAP HELP EXIT          |
| Main Menu                                                                                                    |                                           |
| Welcome, ****** * *****, to UI-Integrate Self-Service! Last web access on Mar 03, 2010 at 01:23 pm                                                                                                    |                                           |
| Attention: As a security precaution, never click e-mail or instant measured links when logged into applications through a browse<br>Personal Information<br>Financial Aid<br>Registration & Records<br>Graduation<br>Account Billing Information | er including Banner Self-Service.         |
| RELEASE: 8.2                                                                                                    | powered by<br>SUNGARD' HIGHER EDUCATION   |
|                                                                                                    |                                           |
|                                                                                                    |                                           |

The Graduation main page displays. Read **Graduation Information** for information about Applying, Diploma Information, Graduation Requirements, Guidelines and Deadlines before beginning the application.

| UIC UNIVERSITY OF ILLINOIS<br>AT CHICAGO                                                         | A World-Class Education, World-Class City |
|--------------------------------------------------------------------------------------------------|-------------------------------------------|
| Personal Information Financial Aid Registration & Records Account Billing Information Graduation |                                           |
| Search Go                                                                                        | RETURN TO MENU SITE MAP HELP EXIT         |
| Graduation Graduation Information Apply to Graduate                                              |                                           |
| RELEASE: 8.2.0.3                                                                                 | powered by<br>SUNGARD' HIGHER EDUCATION   |
|                                                                                                  |                                           |
|                                                                                                  |                                           |
|                                                                                                  |                                           |
|                                                                                                  |                                           |

## Review the Graduation Information.

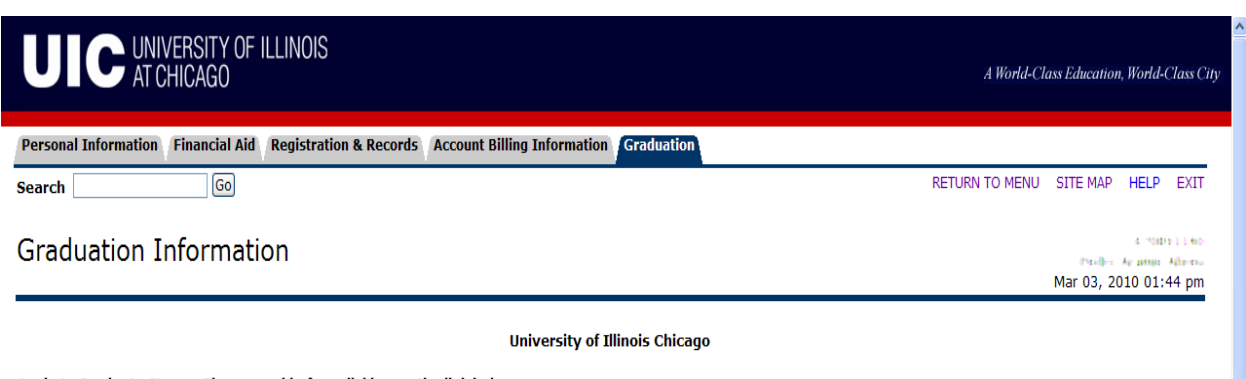

### Apply to Graduate Steps - Please read before clicking on the link below

- 1. Click on the link below to submit your intent to graduate. See Apply to Graduate information below for link availability.
- 2. After selecting the term and degree information, verify your program information.
- 3. If your program information is missing or incorrect, please enter the correct information in the text box. Note: Click on help for special instructions.
- 4. Submit the Intent to Graduate Information Form.

#### Apply to Graduate Information

Graduation is not automatic! Students planning to graduate must apply to graduate no later than the end of the third week (Fall and Spring) or second week (Summer) of the term in which graduation is sought.

#### Diploma Information

The student's current name as of the last day of classes will appear on the printed diploma. If the preferred name to appear on the diploma is different from the name displayed in the top right hand corner of this page (for example, maiden name, middle initial or special characters in the name like accents, tildes, etc.), please complete the Current Student Diploma Name Change Form to request changes to your name. Note that the form must be received by the Records Office within four weeks of graduation. Questions about the name to be used on the diploma can be directed to the Records on initial 312-996-4381, M-F, 8:30 am to 5:00 pm.

The printed diploma will be delivered to the student's active diploma address, as of the last day of classes. If no active diploma address is created a hold will be placed on the student's account. The Diploma Address can be created/updated from the Personal Information menu on Student Self Service. Any changes to the delivery address of the diploma after 3 weeks from the last day of classes should be reported to the Records office at 312-996-4381, M-F, 8:30 am to 5:00 pm.

#### **Graduation Requirements**

Information about graduation requirements may be found in the undergraduate and graduate catalogs. Consult your college, department, or relevant university office for more information regarding graduation requirements.

If you are an undergraduate, do not apply to graduate until you have completed 86 semester hours. A minimum of 120 semester hours is required in order to receive a baccalaureate degree.

#### **Guidelines and Deadlines**

The deadline for submission to Apply to Graduate is the end of the third week (Fall and Spring) or second week (Summer) of the term in which graduation is sought. Failure to submit your request at this time may delay the awarding of your degree.

A final review will be made following the close of the term. If you satisfactorily complete all your degree requirements, your name will be placed on the official degree list.

Information about graduation ceremonies, including cap and gown order forms, will be mailed from the Office of the Vice Chancellor for Student Affairs and Enrollment Management.

RELEASE: 6.3

Click here to apply after reviewing Graduation Information [ Apply to Graduate ]

powered by SUNGARD' HIGHER EDUCATION

2

The following message will display if you are not able to submit an online graduation application. Contact the **Office of Registration and Records** at (312) 996-4381 if you have any questions.

| UIC UNIVERSITY OF ILLINOIS<br>AT CHICAGO                                                                                                    | A World-Class Education, World-Class City                                                                    |
|----------------------------------------------------------------------------------------------------|----------------------------------------------------------------------------------------------------|
| Personal Information Financial Aid Registration & Records Account Billing Information Graduation                                                                                                    |                                                                                                    |
| Search Go                                                                                                    | RETURN TO MENU SITE MAP HELP EXIT                                                                            |
| Apply to Graduate; Curriculum Selection                                                                                                    | 6 10011100 Perder A Adverse<br>Mar 09, 2010 12:12 pm                                                         |
| Select one curriculum for this graduation application. If more than one program appears below and you intend to graduate from both that application. Then return to this menu in order to select and submit a graduation application to the other program. For more information application is the other program. For more information application is the other program. For more information application is the other program. | <ol> <li>select either of the programs and submit<br/>ormation on diplomas, please access Diploma</li> </ol> |
| Select Curriculum                                                                                                    |                                                                                                    |
| <ol> <li>Students may only apply to graduate when registration is open for the corresponding term.</li> <li>You have already filed your graduation application.</li> <li>You do not meet eligibility requirements to apply. Undergraduate students must have 86 earned hours.</li> </ol>                                                                                                    |                                                                                                    |
| For more information please select the Graduation tab above and then select Graduation Information.                                                                                                    |                                                                                                    |
| [ View Holds   View Transcript   View Student Information ] RELEASE: 8.1.1.1                                                                                                    | powwred by<br><b>SUNGARD</b> ' HIGHER EDUCATION                                                              |

**Apply to Graduate** page displays. Select program and then Continue. Go to Help on each page for additional information.

| UIC UNIVERSITY OF ILLINOIS<br>AT CHICAGO                                                                                                    | A World-Class Education, World                                                                                                    | d-Class City |
|----------------------------------------------------------------------------------------------------|----------------------------------------------------------------------------------------------------|--------------|
| Personal Information Financial Aid Registration &                                                                                                    | Records Account Billing Information Graduation                                                                                                    |              |
| Search Go                                                                                                    | RETURN TO MENU SITE MAP HELF                                                                                                    | P EXIT       |
| Apply to Graduate; Curriculum                                                                                                    | Selection                                                                                                    | 1:50 am      |
| Q Select one curriculum for this graduation application. Then return to this menu in order FAQ. Solot Curriculum                                                                                                    | on. If more than one program appears below and you intend to graduate from both, select either of the program<br>r to select and submit a graduation application to the other program. For more information on diplomas, please | pmit<br>loma |
| Current Brogram                                                                                                    | See <b>Help</b> on each page t                                                                                                    | for          |
| Bachelor of Arts         Level:       Undergrad - Chicago         Program:       BA:Criminal Justice - UIC         College:       Liberal Arts & Sciences         Campus:       Chicago         Major:       Criminal Justice | Click to choose program<br>and then click Continue                                                                                                    |              |
| Ourrent Program                                                                                                    |                                                                                                    |              |
| Bachelor of Arts<br>Level: Undergrad - Chicago<br>Program: BA:Criminol, Law &Justice -U<br>College: Liberal Arts & Sciences<br>Campus: Chicago<br>Major: Criminology, Law, and Justice                                        | c                                                                                                    |              |
| Continue RELEASE: 8.1.1.1                                                                                                    | [ View Holds   View Transcript   View Student Information ]                                                                                                    | JCATION      |

Chose the **Graduation Date** and Continue.

| UIC UNIVERSITY O<br>AT CHICAGO                                 | )F ILLINOIS                                                                                                    | A World-Class Education, World-Class City                                                                          |
|----------------------------------------------------------------|----------------------------------------------------------------------------------------------------|----------------------------------------------------------------------------------------------------|
| Personal Information Financial                                 | id Registration & Records Account Billing Informat                                                              | on Graduation                                                                                                    |
| Search                                                         |                                                                                                    | RETURN TO MENU SITE MAP HELP EXIT                                                                                  |
| Graduation Term S                                              | election                                                                                                    | Mar 09, 2010 11:54 am                                                                                              |
| <b>Q</b> Please select the term you ar                         | ticipate completing degree requirements and click cor                                                           | tinue.                                                                                                    |
| Students may submit their int<br>The Graduation Term will only | ent to graduate only during the time that registration<br>display during the timeframe that the intent to gradu | begins through the third Friday of fall or spring and the second Friday of Summer Session II.<br>ite is available. |
| $\checkmark$ indicates required field                          |                                                                                                    |                                                                                                    |
| Curriculum                                                     |                                                                                                    |                                                                                                    |
| Current Program                                                |                                                                                                    |                                                                                                    |
| Bachelor of Arts                                               |                                                                                                    |                                                                                                    |
| Level:                                                         | Undergrad - Chicago                                                                                             |                                                                                                    |
| Program:                                                       | BA:Criminol, Law &Justice -UIC                                                                                  |                                                                                                    |
| College:                                                       | Liberal Arts & Sciences                                                                                         |                                                                                                    |
| Campus:                                                        | Chicago                                                                                                    |                                                                                                    |
| Major:                                                         | Criminology, Law, and Justice                                                                                   |                                                                                                    |
| Select Craduation Date                                         | Ć                                                                                                    | Select Craduation Date                                                                                             |
|                                                                |                                                                                                    | Select Graduation Date                                                                                             |
| Graduation Date:                                               | None                                                                                                    | and then click Continue                                                                                            |
| Continue                                                       | None<br>Term:Summer 2010 - Chicago                                                                              |                                                                                                    |
| RELEASE: 8.1.1.1                                               | [ Return to                                                                                                    | Start of Request ]                                                                                                 |

**Verify the name** you want printed on your diploma. Click Help for information on how to change your name.

| UIC UNIVERSITY OF ILLINOIS<br>AT CHICAGO                                                                                                    | A World-Class Education, World-Class City                                                                                                    |
|----------------------------------------------------------------------------------------------------|----------------------------------------------------------------------------------------------------|
| Personal Information Financial Aid Registration & Records Account                                                                                                    | Billing Information Graduation                                                                                                    |
| Search Go                                                                                                    | RETURN TO MENU SITE MAP HELP EXIT                                                                                                    |
| Diploma Name Review                                                                                                    | t 10000000000 A. Adoresu<br>Mar 03, 2010 02:08 pm                                                                                                    |
| This is the diploma name information as of the last day of classes the<br>name displayed below (i.e. maiden name, middle initial or special char<br>instructions. Requests for a diploma name change must be submitted | nat will appear on the printed diploma. If the preferred name to appear on the diploma is different from the<br>aracters in the name like accents, tildes, schwas, etc.), please refer to the Help on this page for more<br>d before the last day of class in the graduation term. |
| Name                                                                                                    |                                                                                                    |
| Name: William James Smit                                                                                                    | h                                                                                                    |
| Continue                                                                                                    |                                                                                                    |
| RELEASE: 8.1.1.1                                                                                                    | [ Return to Start of Request ] SUNGARD HIGHER EDUCATION                                                                                                    |

Verify your **Diploma Mailing Address**.

| UIC UNIVERSITY OF ILLINOIS<br>AT CHICAGO                                                                                                    | A World-Class Education, World-Class City |  |  |
|----------------------------------------------------------------------------------------------------|-------------------------------------------|--|--|
| Personal Information Financial Aid Registration & Records Account Billing Information Graduation                                                                                                    |                                           |  |  |
| Search Go                                                                                                    | RETURN TO MENU SITE MAP HELP EXIT         |  |  |
| Diploma Mailing Address Information                                                                                                    | Mar 03, 2010 02:20 pm                     |  |  |
| 👥 Diploma mailing address                                                                                                    |                                           |  |  |
| Update or create a Diploma Address in your Personal Information Page in the Student Self-Service system no later than the last day of the graduation term. Any changes to the delivery address of the diploma after the last day of the term should be reported to the Records Office in the Office of Registration and Records. |                                           |  |  |
| Continue                                                                                                    |                                           |  |  |
| [ Return to Start of Request ] RELEASE: 8.1.1.1                                                                                                    | powered by<br>SUHGARD' HIGHER EDUCATION   |  |  |

Verify the application before submitting the request.

| UI                        | C UNIVERSITY OF ILLINOIS<br>AT CHICAGO                                                | A World-Class Education, World-Class City                    |
|---------------------------|---------------------------------------------------------------------------------------|--------------------------------------------------------------|
| Personal In               | formation Financial Aid Registration & Records Account Billing Information Graduation |                                                              |
| Search                    | Go                                                                                    | RETURN TO MENU SITE MAP HELP EXIT                            |
| Gradua                    | ation Application Summary                                                             | t :::+:::#: MM B.,set A. AdviseBona<br>Mar 09, 2010 11:56 am |
| 🗨 This is                 | the information that will be submitted for your application to graduate.              |                                                              |
| Graduatio                 | n Date                                                                                |                                                              |
| Term:                     | Summer 2010 - Chicago                                                                 |                                                              |
| Curriculun                | 1                                                                                     |                                                              |
| Current Pr<br>Bachelor of | rogram<br>Arts                                                                        |                                                              |
| Level:                    | Undergrad - Chicago                                                                   |                                                              |
| Program:<br>College:      | BA:Criminol, Law &Justice -UIC<br>Liberal Arts & Sciences                             |                                                              |
| Campus:                   | Chicago                                                                               |                                                              |
| Major:<br>Submit          | Criminology, Law, and Justice                                                         | Click here to start over                                     |
| RELEAS                    | Click Submit Request after verifying<br>application information                       | t]                                                           |

**Review and print** the Graduation Application Confirmation. Click **Add Supplemental Data** to supply additional degree, second major or concentration information. If no additional data is required the process is complete, close Student Self Service or navigate to another tab.

**NOTE:** Once the graduation application has been closed, the application can no longer be accessed in Student Self Service and Supplemental Data can no longer be added.

| UIC UNIVERSITY OF ILLINUIS<br>AT CHICAGO                                                                                                    | A World-Class Education, World-Class City |  |  |
|----------------------------------------------------------------------------------------------------|-------------------------------------------|--|--|
| Personal Information Financial Aid Registration & Records Account Billing Information Graduation                                                                                                    |                                           |  |  |
| Search Go                                                                                                    | RETURN TO MENU SITE MAP HELP EXIT         |  |  |
| Printable Graduation Application Confirmation                                                                                                    |                                           |  |  |
| Thank you for submitting your application to graduate from the University of Illinois at Chicago. You may print a copy of this page using your browser's print command as confirmation of your submitted application.                  |                                           |  |  |
| Graduation is not automatic; degree candidates must meet University requirements with respect to all general education and major requirements.<br>Information about graduation requirements may be found in the undergraduate catalog. |                                           |  |  |
| If your graduation plans change, you must contact the College of Pharmacy.<br>Debra Agard Assistant Dean<br>E-mail: agard@uic.edu                                                                                                    |                                           |  |  |

#### **Diploma Information:**

Your current name as of the last day of classes will appear on the printed diploma. You can check your name information on the graduation information page available from the graduation tab above. If the preferred name to appear on the diploma is different from the name displayed on the Graduation Information page (for example: using your maiden name, middle initial or special characters such as accent marks, tildes, etc.), please complete the Current Student Diploma Name Change Form to request changes to your name.

The printed diploma will be delivered to your active diploma address, as of the last day of classes. If no active diploma address is created a hold will be placed on your account. The Diploma Address can be created and/or updated from the Personal Information menu.

Note: Although you might already have a permanent or mailing address on file, we are asking that all upcoming graduates create a diploma address.

All changes must be received or updated in Student Self Service by the last day of classes. If you have any questions regarding diploma name or address deadlines/requirements, please contact the Records office by phone at 312-996-4381, M-F 8:30 am to 5:00 pm.

#### **Commencement Information:**

Information about graduation ceremonies, including cap and gown order forms, will be mailed from the Office of the Vice Chancellor for Student Affairs.

If your degree information is not correct or if you intend to receive an additional degree, a second major, a minor (undergraduate), or concentration that are not listed, please click on Add Supplemental Data.

Add Supplemental Data Click here to supply additional information

Add any Supplemental Data - note - you can only save the record once. Contact your college if additional updates to the application are required.

| UIC UNIV<br>AT C                                   | /ersity of Illin<br>Hicago | IOIS                                                                                              | A World-Class Education, World-Class City                                                                                                    |
|----------------------------------------------------|----------------------------|---------------------------------------------------------------------------------------------------|----------------------------------------------------------------------------------------------------|
| Personal Information                               | Financial Aid Regi         | stration & Records Account Billing Informa                                                        | Graduation                                                                                                    |
| Search                                             | Go                         |                                                                                                   | RETURN TO MENU SITE MAP HELP EXIT                                                                                                    |
| Graduation A                                       | pplication                 |                                                                                                   | K 1104 1100 Min Privet A Advitellionid<br>Mar 09, 2010 11:58 am                                                                                                    |
| This page displays your<br>(undergraduates), or co | Graduation Applicat        | ion curriculum detail. If the degree informati<br>a not listed, please enter in the information i | on is not correct or if you intend to receive an additional degree, a second major, a minor<br>n the Supplemental Graduation Application data box and click on submit. |
| Graduation Applicati                               | ion                        |                                                                                                   |                                                                                                    |
| Name:                                              | Michael A. Abdelk          | 1.1                                                                                               | Supplemental Graduation Application Data                                                                                                    |
| Application Number:                                | : 1                        |                                                                                                   | I have a minor in Latin American Studies.                                                                                                    |
| Request Date:                                      | Mar 09, 2010               |                                                                                                   |                                                                                                    |
| Application Status:                                | Active Application         |                                                                                                   |                                                                                                    |
| Application Status<br>Date:                        | Mar 09, 2010               |                                                                                                   | Submit                                                                                                    |
| Graduation Date                                    |                            |                                                                                                   |                                                                                                    |
| Date:                                              |                            | Aug 08, 2010                                                                                      | Enter additional data                                                                                                    |
| Term:                                              |                            | Summer 2010 - Chicago                                                                             |                                                                                                    |
| Year:                                              |                            | 2009-2010                                                                                         |                                                                                                    |
| Curriculum                                         |                            |                                                                                                   |                                                                                                    |
| Current Program                                    |                            |                                                                                                   |                                                                                                    |
| Bachelor of Arts                                   |                            |                                                                                                   |                                                                                                    |
| Level:                                             |                            | Undergrad - Chicago                                                                               |                                                                                                    |
| Program:                                           |                            | BA:Criminol, Law &Justice -UIC                                                                    |                                                                                                    |
| College:                                           |                            | Liberal Arts & Sciences                                                                           |                                                                                                    |
| Campus:                                            |                            | Chicago                                                                                           |                                                                                                    |
| Major:                                             |                            | Criminology, Law, and Justice                                                                     |                                                                                                    |
| RELEASE: 8.1.1.1                                   |                            |                                                                                                   | powered by                                                                                                    |

SUNGARD' HIGHER EDUCATION

## Completed Graduation Application.

| UIC UNIVERSITY OF ILLINOIS<br>AT CHICAGO                                                                                                    | A World-Class Education, World-Class City                          |
|----------------------------------------------------------------------------------------------------|--------------------------------------------------------------------|
| Personal Information Financial Aid Registration & Records Account Billing Information Graduation                                                                                                    |                                                                    |
| Search Go                                                                                                    | RETURN TO MENU SITE MAP HELP EXIT                                  |
| Graduation Application                                                                                                    | 6 1204 2 1400 MB/ Popul A - Advisible and<br>Mar 09, 2010 12:02 pm |
| The Supplemental Graduation Application Data that you have submitted has been updated to your application to gradua                                                                                                    | te.                                                                |
| Graduation Application     Supplemental Graduation       Name:     MB Plant A Altertile and       Application Number:     I have a minor in Latin Ame       Request Date:     Mar 09, 2010       Application Status:     Active Application       Application Status:     Mar 09, 2010       Date:     Mar 09, 2010 | n Application Data<br>erican Studies.                              |
| Graduation Date           Date:         Aug 08, 2010           Term:         Summer 2010 - Chicago           Year:         2009-2010                                                                                                    |                                                                    |
| Curriculum       Current Program       Bachelor of Arts       Level:     Undergrad - Chicago       Program:     BA:Criminol, Law &Justice -UIC       College:     Liberal Arts & Sciences       Campus:     Chicago       Major:     Criminoly, Law, and Justice                                                    |                                                                    |

RELEASE: 8.1.1.1

powered by SUNGARD' HIGHER EDUCATION